## HPでパスワード・メールアドレスを登録する方法 南アルプス市立図書館

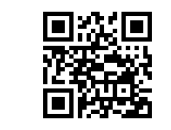

| ①HPにアクセス                       |
|--------------------------------|
| https://m-alps-lib.e-tosho.jp/ |

| 南アルプス市立図書館 💭<br>Minami-Alps City Library | 🕤 X 😭        | 文字のサイズ     大きく     ふつう     小さく     Foreign Lan.       サイト内検索     キーワードを入力 | guage<br>検索 |
|------------------------------------------|--------------|---------------------------------------------------------------------------|-------------|
| 利用案内   各館案内   図書館の発行物                    | 申請書様式        | よくあるお問い合わせ                                                                |             |
| CONJ                                     | <b>FINTS</b> |                                                                           | Q 蔵書検索      |
| ブックスタート >                                | y 7 >        | サードブック                                                                    |             |
| 電子マンガ<br>マンガぶるさとの偉人<br>東京タワーをつくった人内藤多仲   | ·· 変更 >      | 県内図書館の資料を探す                                                               | 書籍          |
| 電子としょかん<br>ご利用方法<br>*準備中<br>*準備中         | 方法 >         | ホームページ<br>からの予約方法                                                         | ⊘.          |

②「パスワード登録・変更」をクリック

| =====                             |                      | おふら               |                 |          |            |          |               |
|-----------------------------------|----------------------|-------------------|-----------------|----------|------------|----------|---------------|
| 用 ビルノ                             | ノノ中立図                | <b>手</b> 昭        |                 |          | 🍽 文子サイ人の変更 |          | OME こともよう<br> |
| ▼ 資料を探す                           | ▼分類から探す              | ▼利用照会             | <b>・</b> サブメニュー |          | ᆚ こんにちはゲス  | >さん ログイン | - 🗧 予約カート     |
| <u>×インメニュー</u> > 1                | 新規パスワード登録            |                   |                 |          |            |          |               |
| パスワー                              | ド登録・変更               | Į                 |                 |          |            |          |               |
| (1)利用者の認証<br>利用者認証を行い<br>お客様情報を入り | E<br>います。<br>りして下さい。 |                   |                 |          |            |          |               |
| 利用者番号                             | 1                    | (半角数              | 女字 8桁)          |          |            |          |               |
| 氏名                                |                      | (全角               | カナ)             |          |            |          |               |
| 生年月日                              | 例)2009年3月1日          | (西暦<br>]→20090301 | ・半角数字8桁)        |          |            |          |               |
| 電話番号                              |                      | -                 |                 | _        | (半角数字)     |          |               |
|                                   |                      |                   | ログイン            | する キャンセル |            |          |               |

③利用番号(利用カードのバーコード下にある8桁の番号)・氏名(苗字名前の間のスペースは不要) ・生年月日・電話番号を入力する (図書館でカードを作成した時の情報) ④「ログインする」をクリック

| パスワード登録・家                                                 | 5更                                                                                                    |
|-----------------------------------------------------------|----------------------------------------------------------------------------------------------------|
| (2)パスワード登録                                                |                                                                                                    |
| 登録パスワード                                                   | ¥角英数字 4桁以上)                                                                                                    |
| パスワード再入力                                                  | 確認のため再入力)                                                                                                    |
| メールアドレス1                                                  |                                                                                                    |
| 旧メールアドレス                                                  |                                                                                                    |
| 新メールアドレス                                                  | 半角英数字)<br>※図書館からの連絡にも使わせていただきます。                                                                                           |
| <ul> <li>今後の連絡先はこのアドレス(</li> <li>登録済み予約の連絡先もこの</li> </ul> | こ変更する<br>マドレスに変更する                                                                                                    |
| 図書館より                                                     |                                                                                                    |
| 携帯電話などでドメイン指定受信                                           | 」<br>((迷惑メール対策)を設定していますと、そのままでは図書館からの連絡メール(予約メールなど)が届かないことがあります。迷<br>ご愛信徳をされている方けい下のアドレスキレくけドメインのメール受信時可の設定をお願いします。「mulpe- |

## ⑤4桁以上のパスワードを入力 ⑥メールアドレスを入力(予約時の連絡にメールを希望しない場合は不要)

| 新メールアドレス                                                                                                    | ※図書館からの連絡に1 | (半角英数字) | す。  |  |  |  |
|----------------------------------------------------------------------------------------------------|-------------|---------|-----|--|--|--|
| □今後の連絡先はこのアドレスに変更する □登録済み予約の連絡先もこのアドレスに                                                                                                    | を更する        |         |     |  |  |  |
| 図書館より                                                                                                    |             |         |     |  |  |  |
| 携帯電話などでドメイン指定受信(迷惑メール対策)を設定していますと、そのままでは図書館からの連絡メール(予約メールなど)が届かないことがあります。迷<br>惑メール対策のためドメイン指定受信等をされている方は以下のアドレスもしくはドメインのメール受信許可の設定をお願いします。「m-alps-<br>info@e-tosho.jp」「@e-tosho.jp」 |             |         |     |  |  |  |
|                                                                                                    |             | 録する キャン | レセル |  |  |  |

## ⑦「登録する」をクリック

info@e-tosho.jp」「@e-tosho.jp」

| ▼ 資料を探す            | ◆分類から探す              | ▼利用照会     | ◆サブメニュー | ▲ ようこそ小澤 由樹 様 ログフ  | アウト 🛛 🖥 予約カート        |  |  |  |
|--------------------|----------------------|-----------|---------|--------------------|----------------------|--|--|--|
| <u>×1&gt;×==</u> > | <u>新規バスワード登録</u> > 新 | 新規パスワード登録 |         |                    |                      |  |  |  |
| パスワー               | ド登録・変更               | Ē         |         |                    |                      |  |  |  |
| (3)登録完了            |                      |           |         |                    |                      |  |  |  |
| パスワードの登録           | 彖が完了しました。            |           |         |                    |                      |  |  |  |
| 今後はこのパス            | フードをご利用ください          | L1.       |         |                    |                      |  |  |  |
|                    |                      |           | メニューに戻る |                    |                      |  |  |  |
|                    |                      |           | ТОР     |                    |                      |  |  |  |
| サイトマッフ             | t                    |           |         |                    |                      |  |  |  |
|                    |                      |           |         | Copyright (c) 0000 | All Rights Reserved. |  |  |  |

⑧登録したメールアドレスに、メールが届いているか確認してください。 メール本文のURLをクリックし申請を確定したら登録終了です。 ※メールアドレスを登録していない方には登録完了メールは届きません。

携帯電話などでドメイン指定受信(迷惑メール対策)を設定していますと、 そのままでは図書館からの連絡メール(予約メールなど)が届かないことがあります。 迷惑メール対策のためドメイン指定受信等をされている方は、 以下のアドレスもしくはドメインのメール受信許可の設定をお願いします。 「m-alps-info@e-tosho.jp」「@e-tosho.jp」